### Reizen naar het Verenigd Koninkrijk (Engeland, Wales, Schotland en Noord-Ierland):

Ga je met ons op vakantie naar het Verenigd Koninkrijk of reis je via het Verenigd Koninkrijk naar Ierland? Dan dien je een visum / Electronic Travel Authorisation (ETA) aan te vragen.

### Wijze van aanvragen:

De ETA kan zowel via een app als via de website van de Britse overheid aangevraagd worden. Het aanmelden via de app heeft sterk de voorkeur, omdat je dan direct gebruik kunt maken van de camera om zowel je gezicht als paspoort te scannen.

### De app kan hier gedownload worden:

- Download via App Store
- Download via Google Play

### Aanvragen via de website kan hier:

https://apply-for-an-eta.homeoffice.gov.uk/apply/electronic-travel-authorisation/how-toapply

### Voordat je begint met de aanvraag:

- Je moet de aanvraag doen met het paspoort waarmee je op reis gaat. Dus als je voorafgaand aan je reis nog een nieuw paspoort aanvraagt, dan dien je te wachten tot je je nieuwe paspoort in je bezit hebt.
- De betaling moet gedaan worden met een creditcard, Apple Pay of Samsung Pay (betalen middels de wallet op je telefoon, op dit moment niet mogelijk via iDEAL).

Disclaimer; Onderstaande uitleg is geschreven voor passagiers met een Nederlands paspoort.

### De aanvraag:

Op het moment dat je de app opent krijg je eerst een korte uitleg van de te doorlopen stappen:

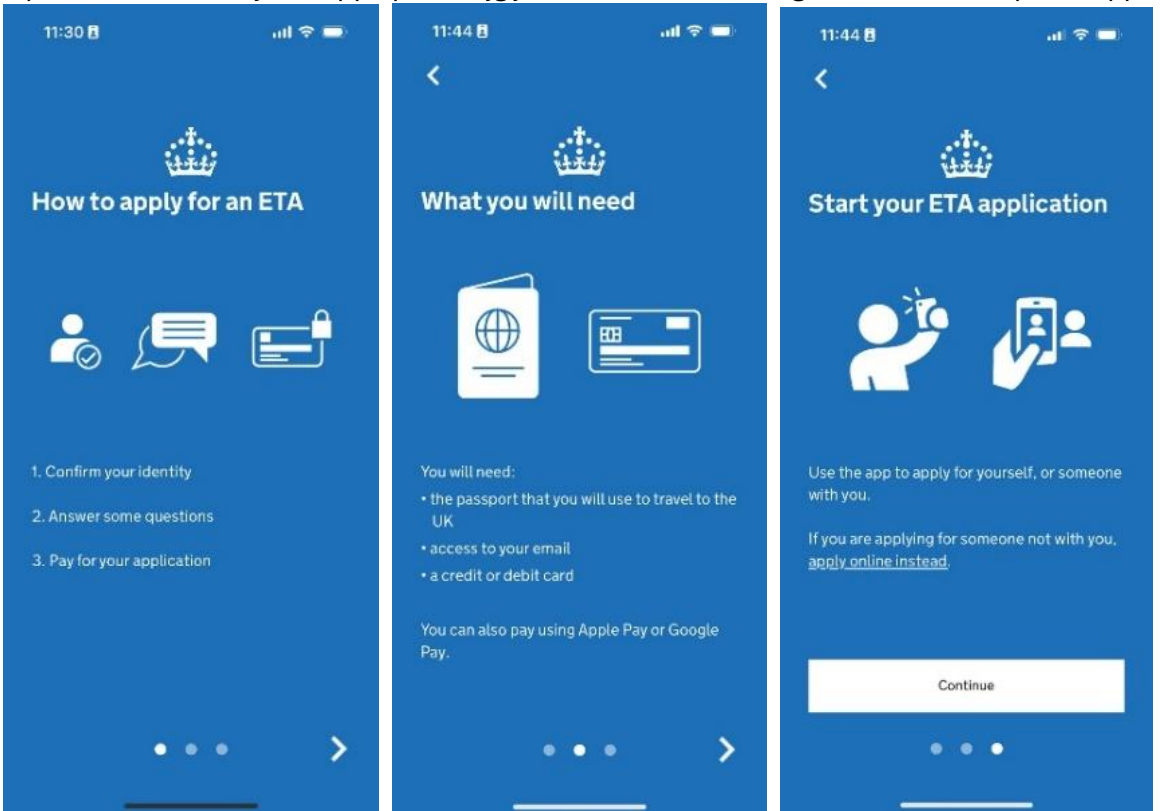

Kies voor Continue, hierna start je met de aanvraag en ga je akkoord met de voorwaarden:

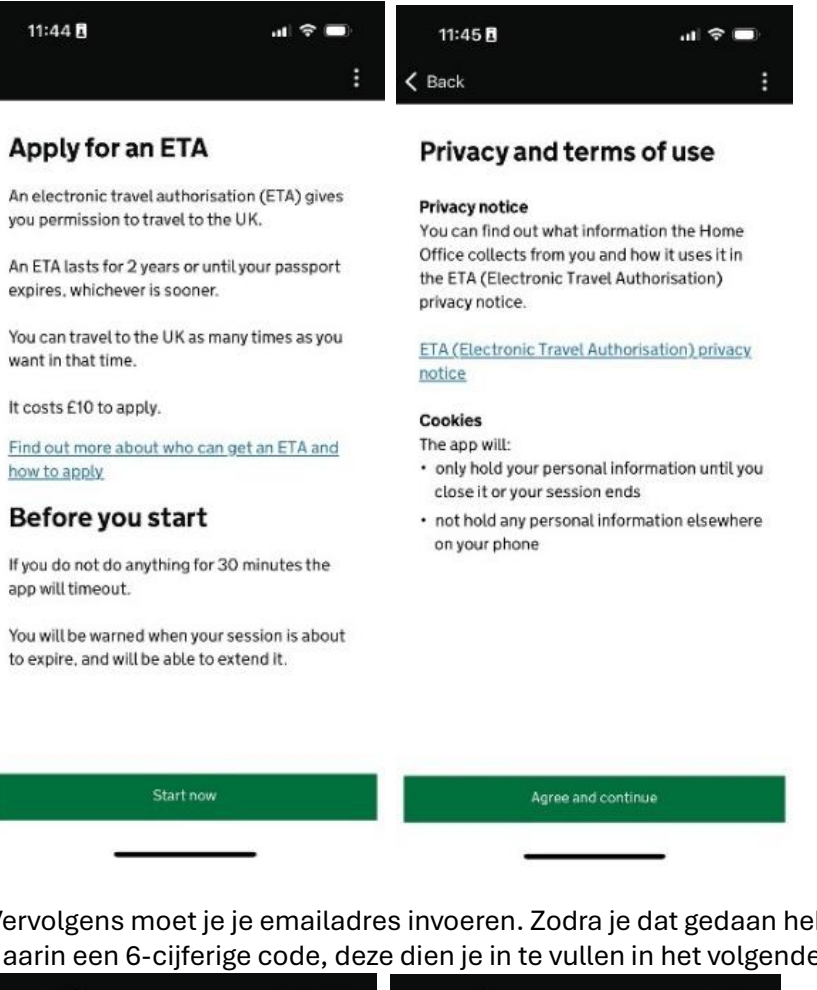

Vervolgens moet je je emailadres invoeren. Zodra je dat gedaan hebt, krijg je een email met daarin een 6-cijferige code, deze dien je in te vullen in het volgende scherm:

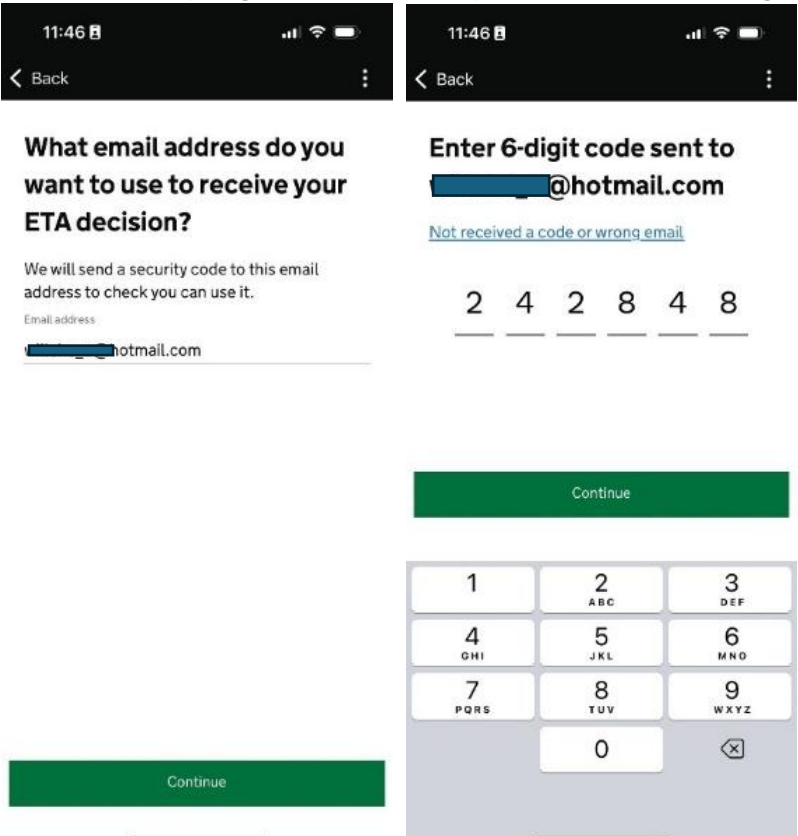

Daarna vul je je mobiele telefoonnummer in. +31 6 is al standaard ingevuld, dus je hoeft alleen maar de 8 cijfers erna in te voeren (dus geen 06-).

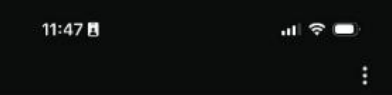

### What is your phone number?

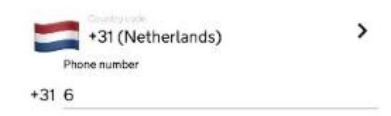

#### I do not have a phone number

| 1         | 2<br>ABC | 3         |
|-----------|----------|-----------|
| 4         | 5<br>JKL | 6<br>MN0  |
| 7<br>PORS | 8        | 9         |
|           | 0        | $\otimes$ |

Zodra je dat hebt gedaan, ga je verder naar je paspoort. Je komt in een scherm terecht waarin je aan moet geven of je paspoort beschikt over een biometrische chip. Alle huidige (en geldige) paspoorten in Nederland hebben een biometrische chip, dus hier kies je Yes. Daarna moet je een foto maken van je paspoort, dit gaat dan om de pagina waar al je persoonlijke gegevens en foto staan. Zodra dit gelukt is, krijg je een melding "Image taken".

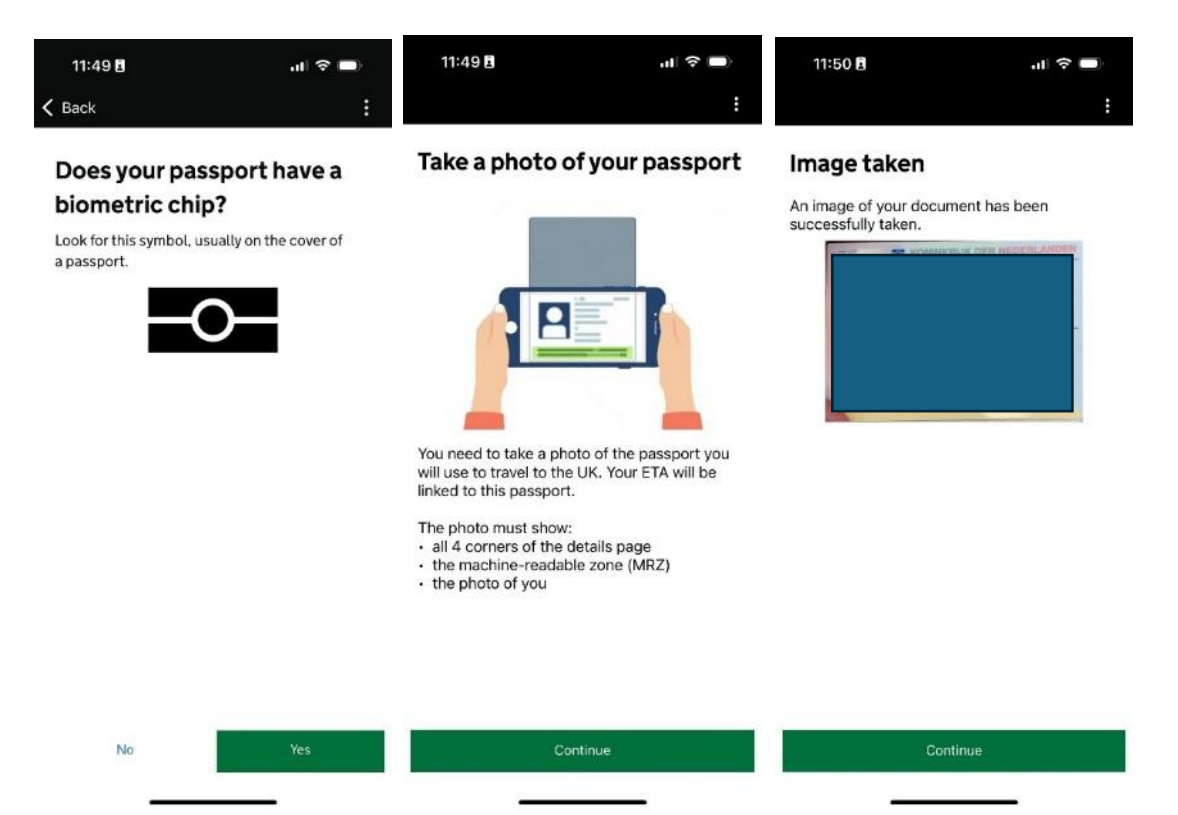

Hierna moet je de biometrische chip scannen met je telefoon. Dit doe je aan de voorkant (buitenkant) van het paspoort. Dit scannen kan wat lastig zijn. Je moet de camera van je telefoon heel dicht bij je paspoort houden, onderaan bij het tekentje van de biometrische chip. Als de chip eenmaal gesignaleerd is, dan kun je je telefoon het beste op je paspoort leggen, zodat er geen beweging is tussen je telefoon en het paspoort. Zodra het gelukt is, krijg je de melding "Access chip completed".

Je moet ervoor zorgen dat je paspoort niet meer in een hoesje zit en het kán zijn dat je je telefoon ook uit zijn hoesje moet halen.

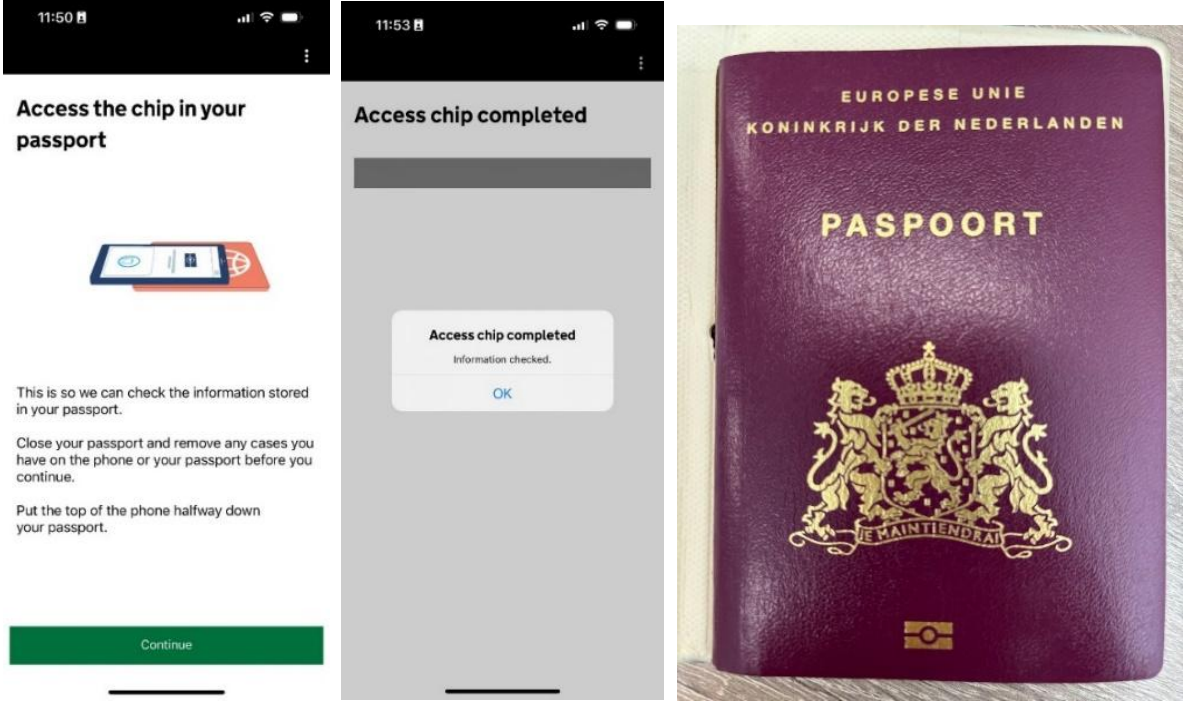

Nu moet je je gezicht scannen met de camera van je telefoon. In het scherm zie je een rondje waar je je gezicht in moet plaatsen. Daarna krijg je de melding "Scan face completed".

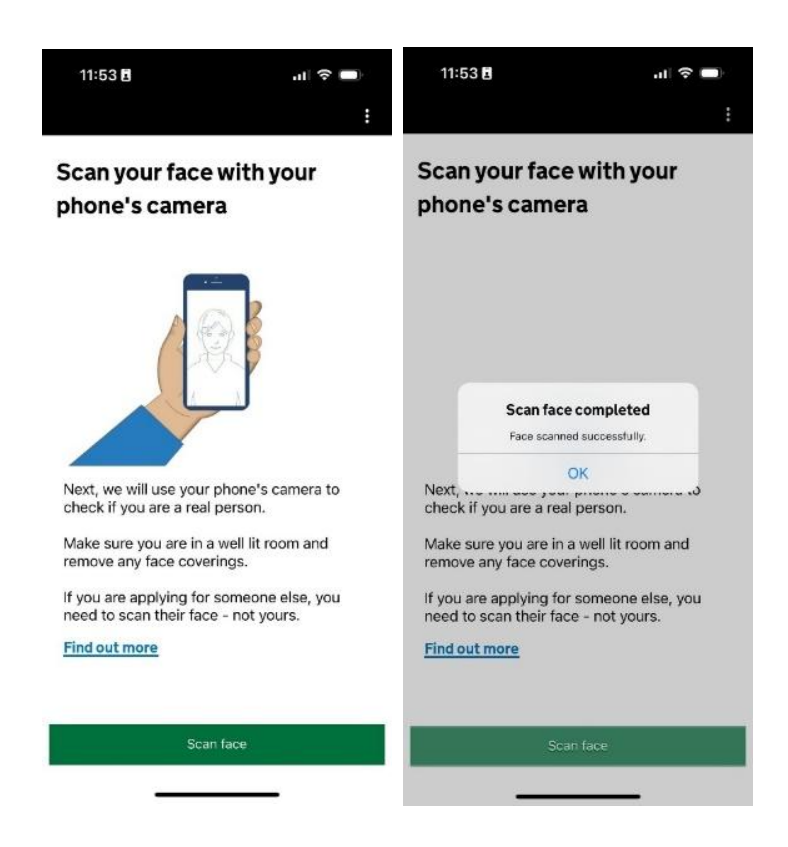

Vervolgens moet je een foto maken van je gezicht. De foto moet recht van voren gemaakt worden, met een neutrale achtergrond, zonder schaduw op de muur. Het beste kun je dit doen door voor een lichte wand te gaan staan, maar niet te kort tegen de wand aan. Als dit goed is gelukt krijg je de melding "Your photo meets our requirement".

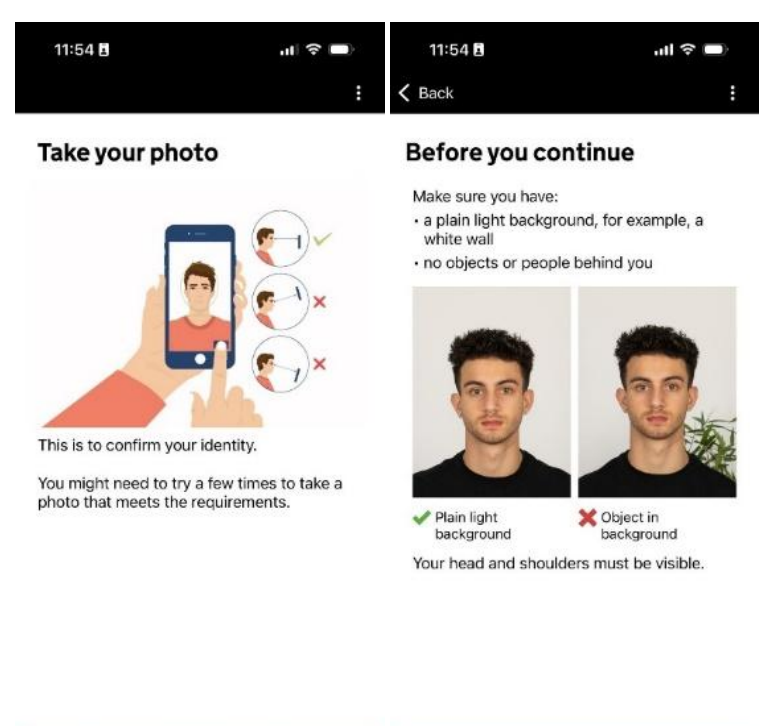

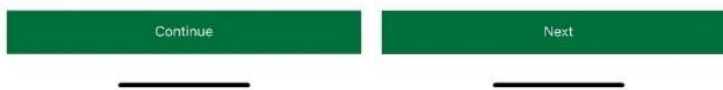

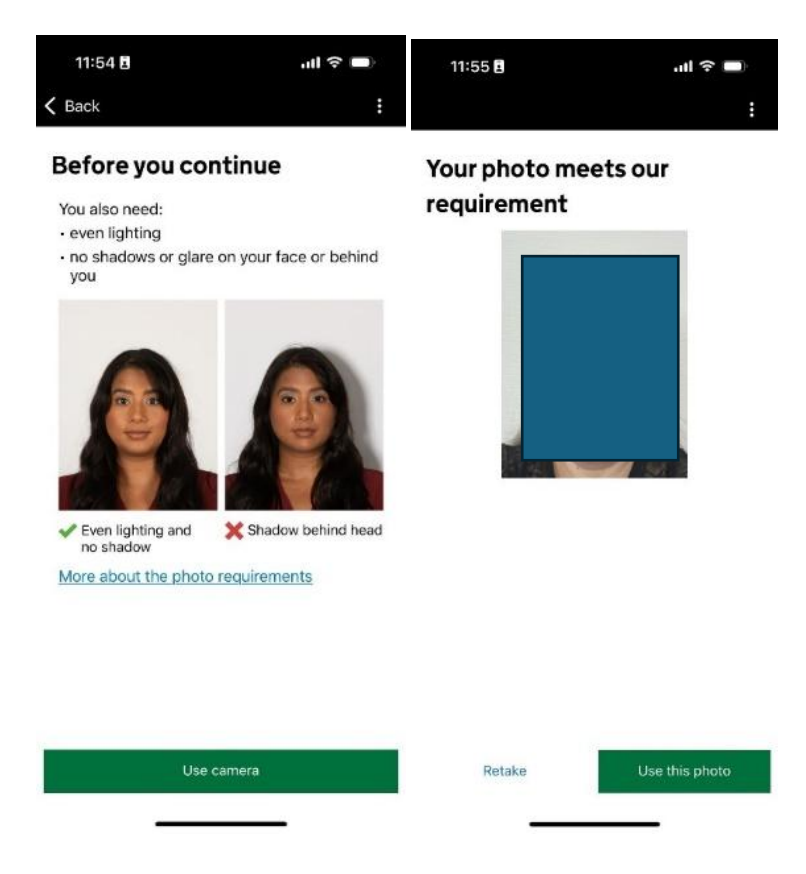

Nu moet je je adresgegevens in gaan vullen.

In Address line 1 vul je je straatnaam en huisnummer in.

Address line 2 en 3 zijn optioneel.

Bij Town or city vul je je plaatsnaam in.

Bij Postcode or zip code, je postcode en bij Country Netherlands.

| 11:55 🖪 | al 🗢 🗖 |
|---------|--------|
|         | :      |

| Home | address |
|------|---------|
|------|---------|

| Provide the address where you live most of |        |  |
|--------------------------------------------|--------|--|
| the time.                                  |        |  |
|                                            |        |  |
| Address line 1                             | _      |  |
|                                            |        |  |
| Address line 2 (optional)                  |        |  |
|                                            |        |  |
| Address line 3 (optional)                  |        |  |
| Town or city                               |        |  |
| i shi si shij                              |        |  |
| Postcode or zip code (optional)            |        |  |
|                                            |        |  |
| Country                                    | $\sim$ |  |

Continue

Bij het scherm hierna kun je aangeven of je naast de Nederlandse nationaliteit ook over een andere nationaliteit beschikt.

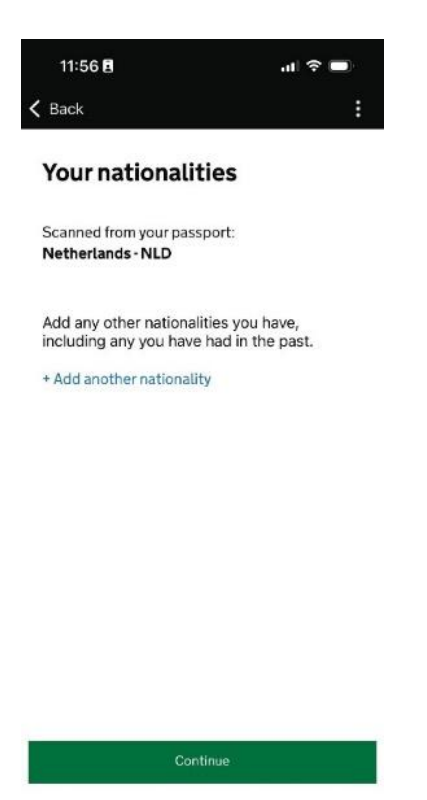

Bij de volgende vraag moet je aangeven of je een baan hebt. Indien je geen baan hebt, kun je hierna gewoon verder. Indien je wel een baan hebt, dien je aan te geven welke baan je hebt.

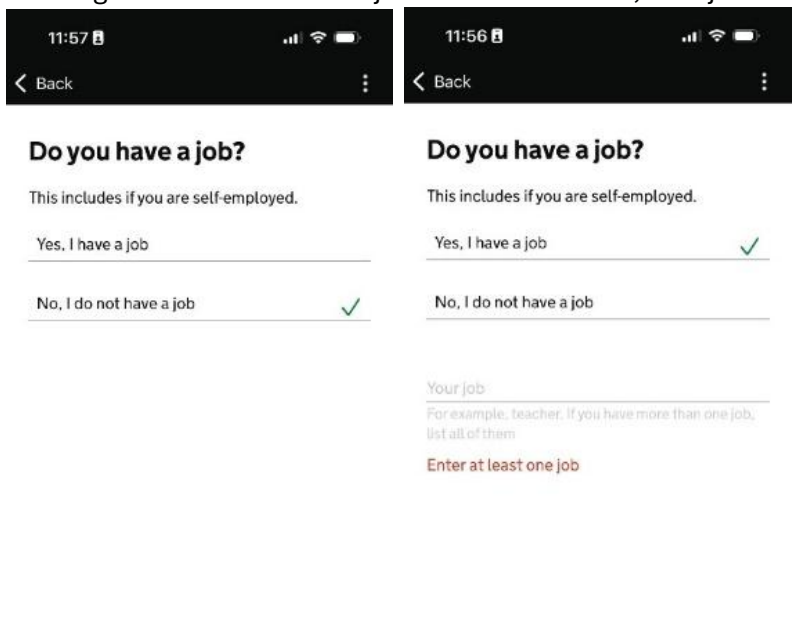

Continue Continue

De volgende vraag is of je ooit veroordeeld bent. Als de reden van een evt. veroordeling in het Verenigd Koninkrijk géén reden tot veroordeling is, dan hoef je deze ook niet aan te geven (dit kunnen zaken zijn die in sommige landen verboden zijn, maar niet in het VK, bijv. lid van een vakbond of een relatie met iemand van hetzelfde geslacht).

| 11:57 🖪 | ul 🕈 🗖 |
|---------|--------|
| 🕻 Back  | :      |

# Have you ever had a criminal conviction?

Include convictions from any country.

You do not need to tell us about convictions for activities that are legal in the UK, for example trade union membership or same-sex relationships.

| Yes |  |  |
|-----|--|--|
|     |  |  |

No

Hierna moet je aangeven of je ooit betrokken bent geweest bij 1 van de volgende zaken:

- oorlogsmisdaden, genocide of misdaden tegen de menselijkheid
- terrorisme, waaronder steun voor of lidmaatschap van terroristische groeperingen
- extremistische groeperingen steunen of extremistische standpunten uiten

| lave you ever                                     | been involved              |
|---------------------------------------------------|----------------------------|
| n, or suspecte                                    | d of, any of               |
| he following?                                     |                            |
| war crimes, genocide c<br>humanity                | or crimes against          |
| terrorism including sup<br>membership of, terrori | oport for, or<br>st groups |
| supporting extremist g<br>extremist views         | roups or expressing        |
| Yes                                               |                            |
| No                                                |                            |

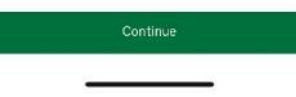

Vervolgens krijg je een overzicht van alle gegevens die je ingevuld hebt, controleer dit svp goed, hierna is het niet meer mogelijk om wijzigingen aan te brengen.

Vervolgens ga je akkoord met de aanvraag. Hiermee verklaar je direct ook dat je alle gegevens naar waarheid hebt ingevuld.

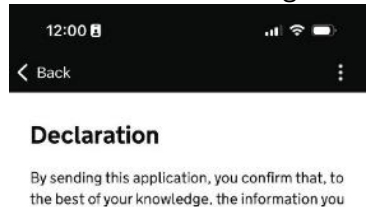

have given is correct.

If you have given any false information:

your application can be refused
you may be prosecuted
you may be banned from the UK

If you are applying on behalf of someone else you must have confirmed with them that the application is complete and correct.

You cannot change your answers once you continue.

ontinue to payment

Bij de volgende vraag vul je in vanuit welk land je de aanvraag doet.

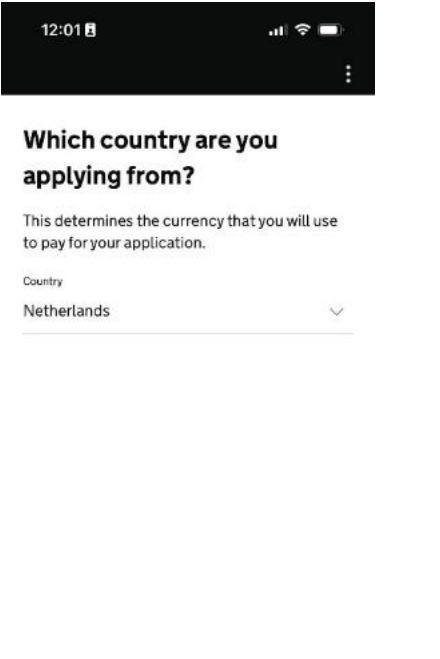

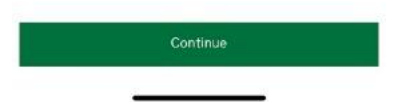

Nu kom je bij de betaling. De kosten bedragen € 12,59 p.p., welke je kunt betalen met een creditcard of middels Apple Pay of Samsung Pay (vanuit je Wallet). Zodra je betaald hebt, krijg je de melding "Application submitted".

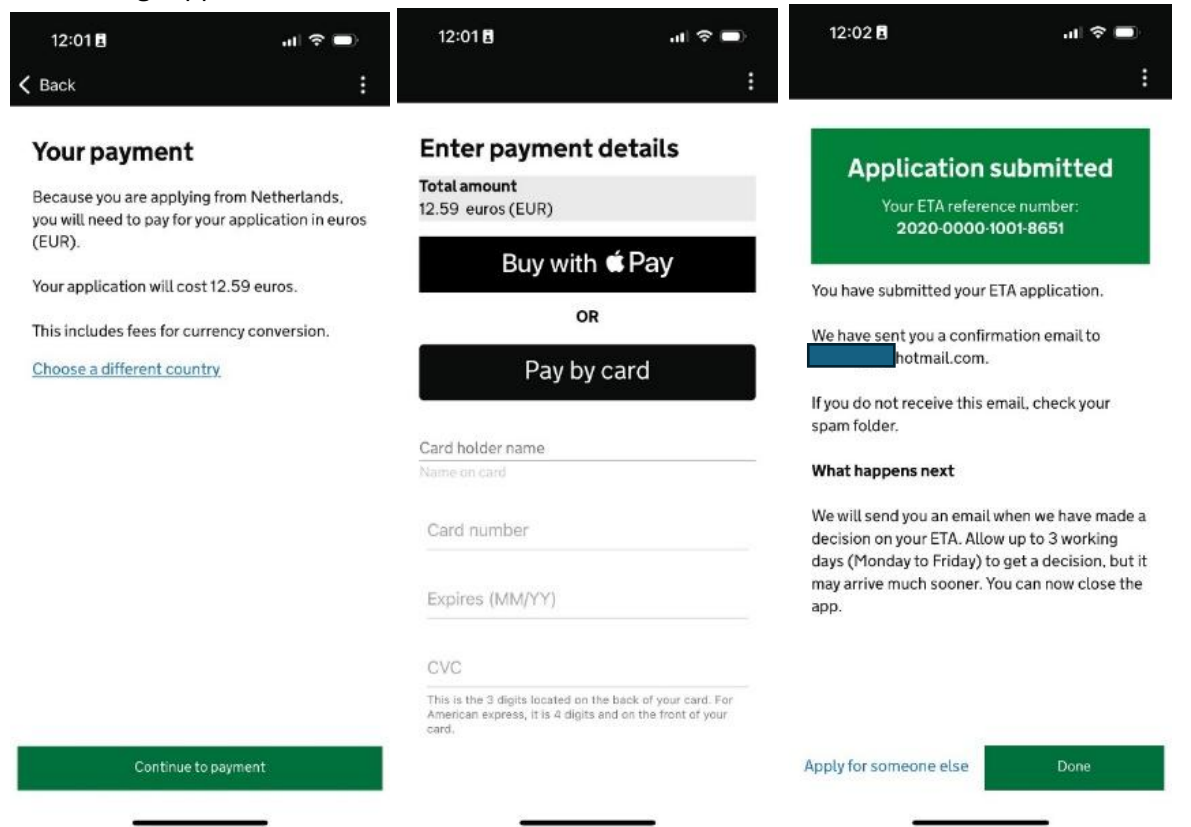

Hierna krijg je een 2-tal mails; eerst 1 dat de aanvraag in behandeling is. Daarna volgt de mail dat de aanvraag goedgekeurd is, daar staat ook de geldigheidsduur van de ETA in. Standaard is dit 2

jaar, of korter indien het paspoort nog minder dan 2 jaar geldig is. Je hoeft de mail niet mee te nemen als je naar Groot Brittannië reist.

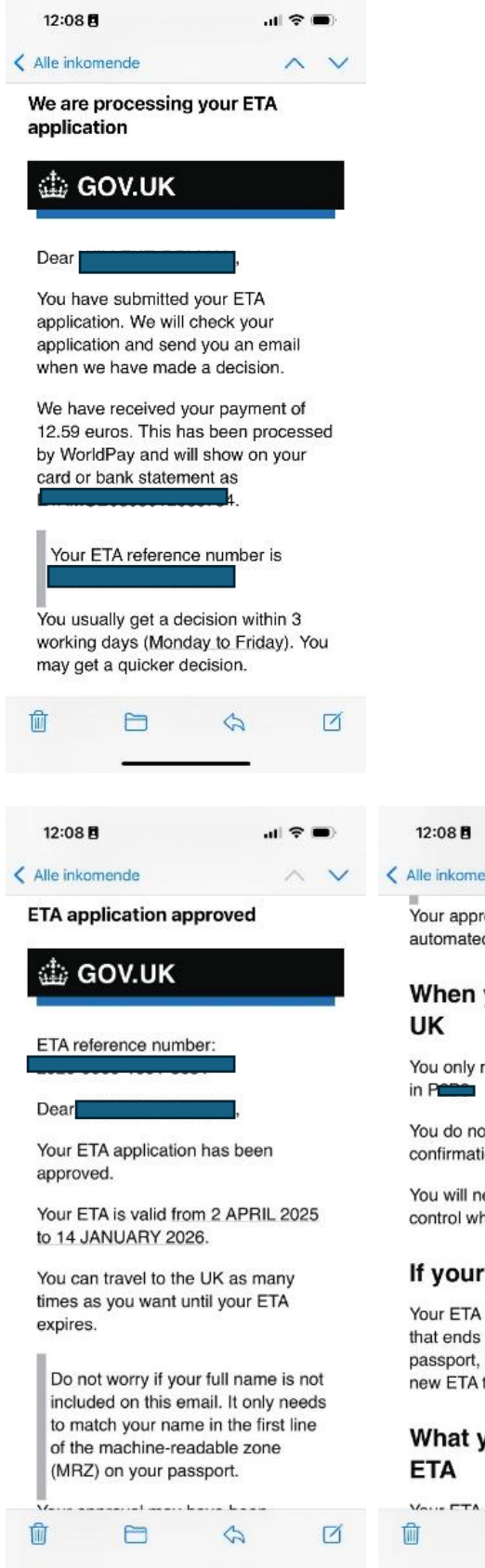

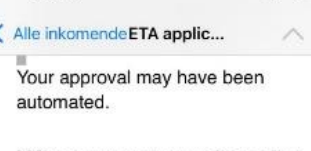

att

### When you travel to the UK

You only need your passport that ends in P

You do not need to print or show this confirmation email.

You will need to go through border control when you arrive.

### If your details change

Your ETA is linked to your passport that ends in **EXERCISE**. If you get a new passport, you will need to apply for a new ETA to come to the UK.

## What you can do with an ETA

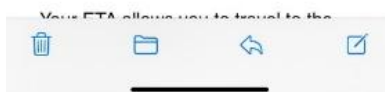

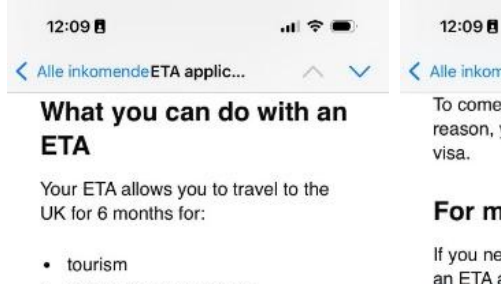

- visiting family or friends
- business
- short-term study (courses up to 6 months)
- paid permitted engagement (you must do the engagement in the first 30 days of your visit)

You can also use an ETA to:

- transit through the UK
- come to the UK for up to 3 months as a creative worker

Read the full list of permitted activities, or check if you need a visa at: <u>https://</u> www.gov.uk/standard-visitor

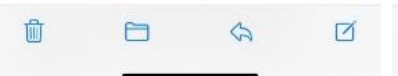

.ul≎∎

Alle inkomende ETA applic...

To come to the UK for any other reason, you will need to apply for a visa.

#### For more information

If you need help, you can ask about an ETA at: https://ukimmigrationsupport-webchat.homeoffice.gov.uk/ eta

# What did you think of this service?

To help us improve the ETA application process, tell us what you thought at: <u>https://</u> homeoffice.eu.qualtrics.com/jfe/form/ <u>SV\_57oTyUcgoVwj3AW</u>

### **Privacy notice**

To find out how the Home Office uses your data, go to: https://www.gov.uk/ government/publications/electronictravel-authorisation-eta-privacy-

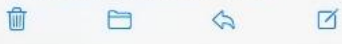